Po otrzymaniu danych logowania od wychowawcy klasy:

1. Otwórz stronę *office.com* i kliknij przycisk "Zaloguj się":

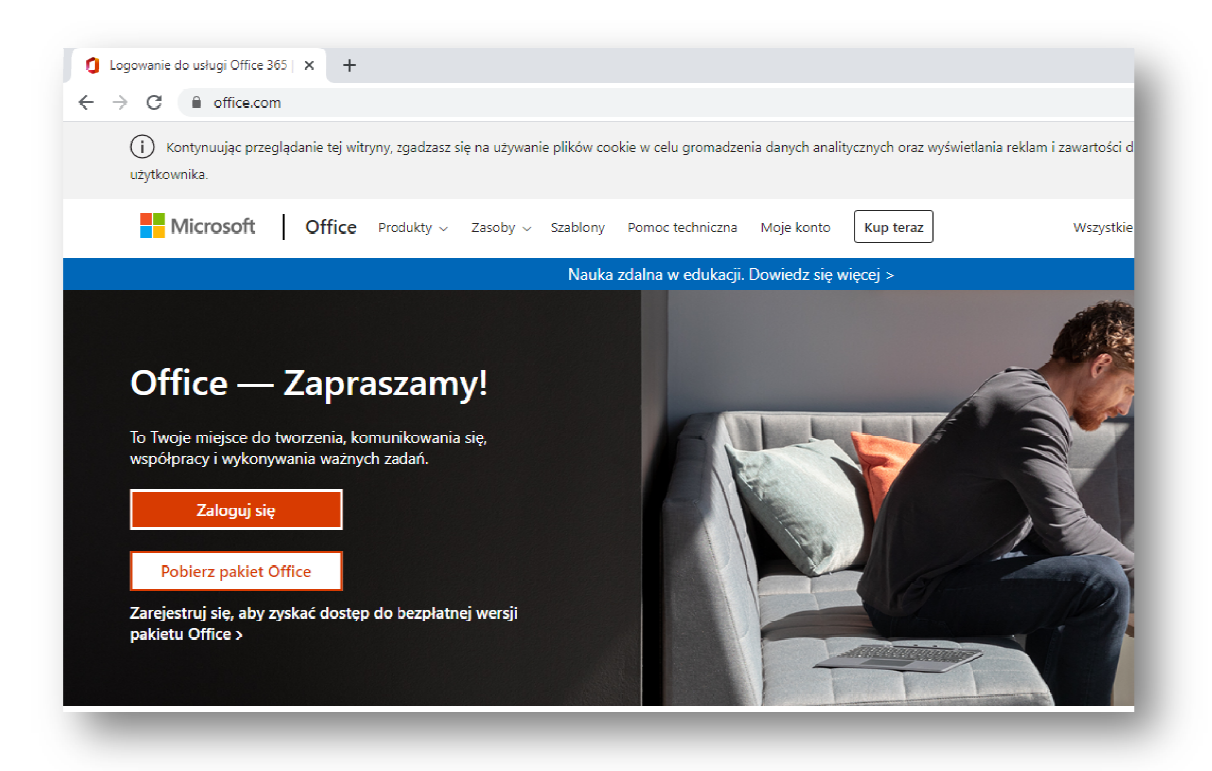

2. Wpisz nazwę użytkownika:

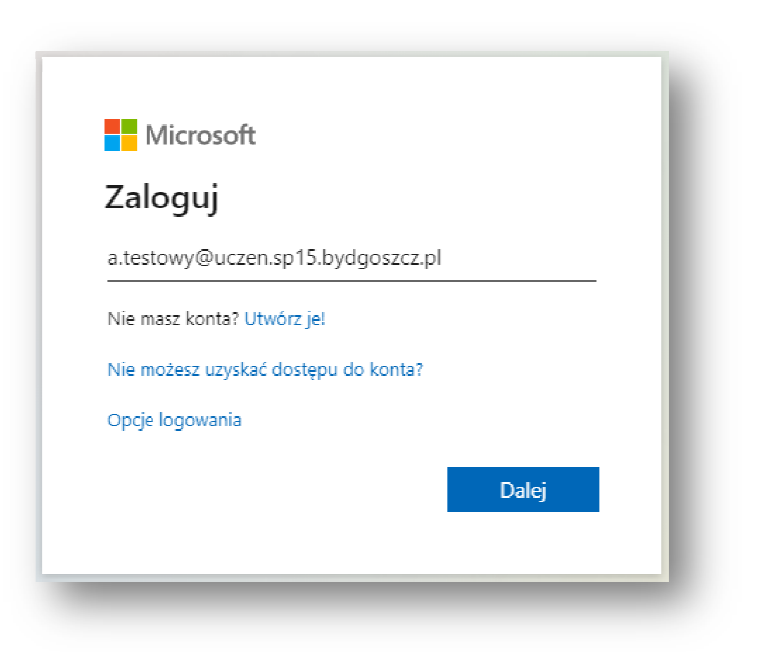

## 3. Wpisz hasło startowe:

| Microsoft               |              |
|-------------------------|--------------|
| ← a.testowy@uczen.sp15. | bydgoszcz.pl |
| Wprowadź hasło          | ,            |
|                         |              |
| Nie pamiętam hasła      |              |
|                         | Zaloguj      |
|                         |              |
|                         |              |

4. W formularzu aktualizacji hasła podaj **bieżące hasło** (hasło startowe), a następnie podaj **nowe, własne hasło**:

| a.testowy@uczen.s                         | p15.bydgoszcz.pl                                       |  |
|-------------------------------------------|--------------------------------------------------------|--|
| Zaktualizuj                               | hasło                                                  |  |
| Musisz zaktualizow<br>pierwszy raz lub Tw | ać hasło, ponieważ logujesz się<br>voje hasło wygasło. |  |
| Bieżące hasło                             |                                                        |  |
| Nowe hasło                                |                                                        |  |
| Potwierdź hasło                           |                                                        |  |
|                                           |                                                        |  |

5. Kliknij "Dalej", aby przejść do ustawień zabezpieczeń konta:

| Microsoft                                             |                                    |
|-------------------------------------------------------|------------------------------------|
| a.testowy@uczen.sp15.by                               | dgoszcz.pl                         |
| Potrzeba więcej                                       | informacji                         |
| Twoja organizacja potrzeb<br>zabezpieczenia Twojego k | ouje więcej informacji do<br>conta |
| Użyj innego konta                                     |                                    |
| Dowiedz się więcej                                    |                                    |
|                                                       | Dalej                              |
|                                                       |                                    |

W oknie wyboru metody odzyskiwania zapomnianego hasła,
kliknij "Skonfiguruj teraz" przy wybranej przez Ciebie metodzie\* :

| Microsoft                                                                                                    | a.testowy@uczen.sp15.bydgoszcz.pl   ?              |
|----------------------------------------------------------------------------------------------------|----------------------------------------------------|
| nie utrać dostępu do swojego konta!                                                                                                    |                                                    |
| Aby umożliwić zresetowanie hasła, musimy zebrać pewne informacje, które umożliwią weryfikację tożsamości. Ni<br>zapewnić większe bezpieczeństwo konta. <mark>Musisz skonfigurować co najmniej 1 z poniższych opc</mark> ji. | ie użyjemy ich do przesyłania spamu — chcemy tylko |
| Numer telefonu uwierzytelniania jest nieskonfigurowany. Skonfiguruj teraz                                                                                                    |                                                    |
| Adres e-mail uwierzytelniania jest nieskonfigurowany. Skonfiguruj teraz                                                                                                    |                                                    |
| zakończ anuluj                                                                                                    |                                                    |
| ©2020 Microsoft Informacje prawne   Ochrona prywatności                                                                                                    | Twoja sesja wygaśnie za 14:49                      |

\* Do wyboru są dwie metody (numer telefonu lub adres e-mail). Musisz
skonfigurować co najmniej jedną z nich. Na podany przez Ciebie numer telefonu
komórkowego lub adres e-mail przyjdzie wiadomość z kodem potwierdzającym.
Po wprowadzeniu kodu potwierdzającego do formularza kliknij przycisk "Zakończ"

7. Po zalogowaniu zobaczysz komunikaty powitalne.

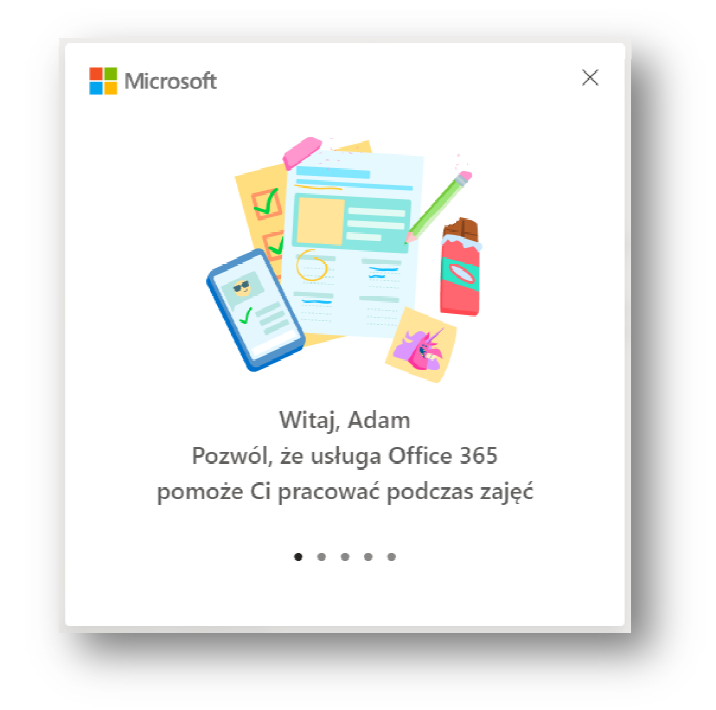